# RECHOLASTIC PAYMENT SYSTEM CLOSING OUT THE REGISTER

## **AFTER THE FAIR**

#### **EASIER PROCESS TO COMPLETE YOUR FINANCIALS**

You no longer need to print reports and add sales from each register to close out your financials! After your Fair ends, simply follow the steps below to upload each register. We'll send you an email when your financials are ready to be completed in the Host Hub.

#### **UPLOADING YOUR FAIR**

Please complete the steps below for each register, even if the register was not used.

- 1. Tap CLOSE FAIR. (FIG. A)
- 2. Tap OK to confirm action and upload will begin. (FIG. B)
- 3. Tap **DONE** to complete the upload process. (FIG. C)
- 4. Save the printed upload report for your records.

**NOTE:** If you are unable to upload your register, a payment system specialist will close out your register upon its return to the warehouse.

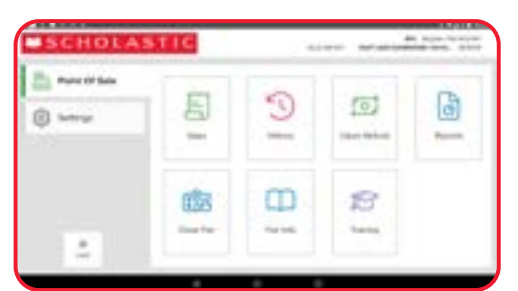

(FIG. A)

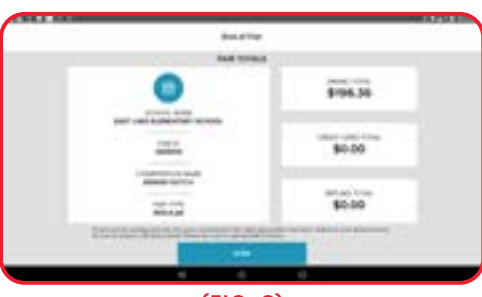

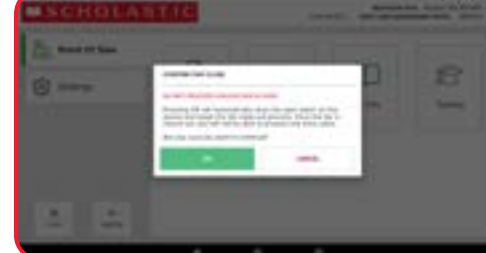

(FIG. B)

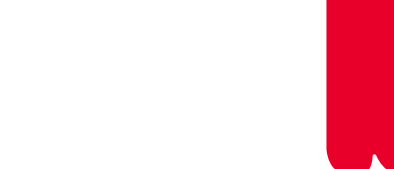

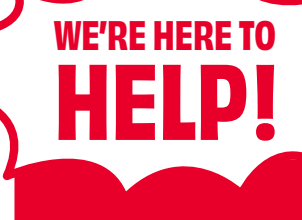

#### CALL

our dedicated Payment System Help Line at 877-245-0903 (M–F, 7am–9pm ET)

### DOWNLOAD

the Scholastic Payment System User's Manual anytime at <u>s-bf.com/payguide</u>

VIEW FAQS at s-bf.com/register-faq

> SCAN HERE to WATCH step-by-step tutorial videos

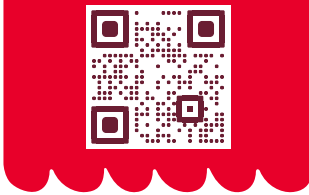

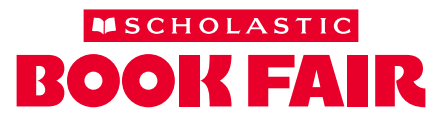